echoss Smart Stamp

2022.12.15

# echoss Manager Emergency Handling Guide OTP(One-Time Password)

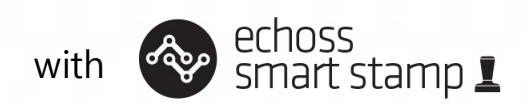

#### echoss Manager One Time Password Introduction

1

- The echoss manager is a mobile service provided to handle emergency situations such as stamping failure and view data.
- When you encounters the situation that the mobile phone of some customers cannot be stamped normally, you can use "echoss manager" to provide stamp collection and redemption.
- Please register a store manager email and ID on your web service account first so that you can access echoss manager mobile page.
- Your registered manager can access echoss manager mobile page through the stamping or ID password to handle emergency situation.
- Your store manager can provide stamp collection and redemption using OTP(One Time Password) generated by echoss manager mobile page.
- Please check later pages for more details.

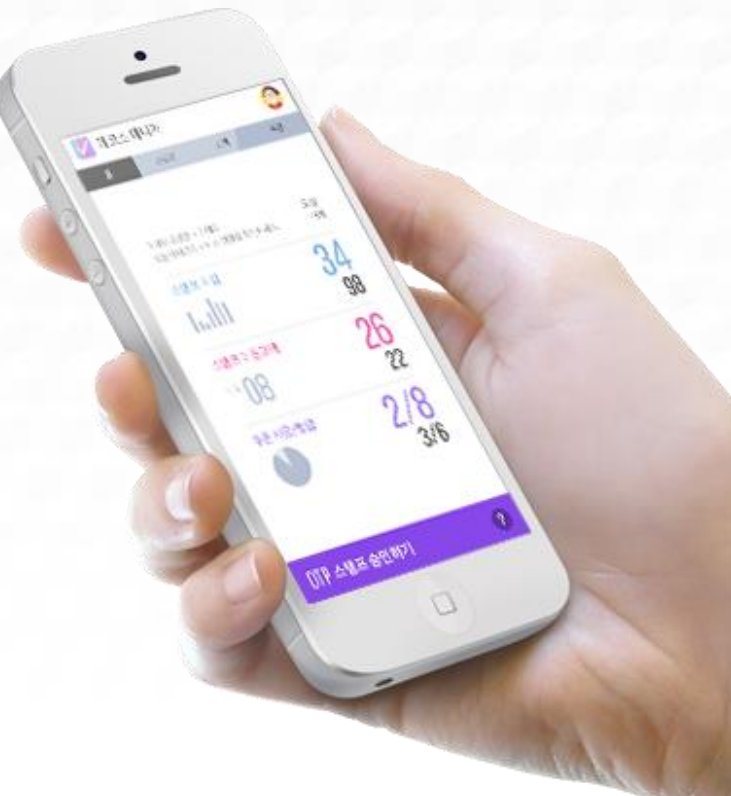

Enter echoss Manager Setting Page

2

| 📀 Echoss Stamp 💄              |                                                                                                    | A My Page Z Create Stamp card                 | 🛱 Company Home 🛛 🛛 Social Media    |                   |
|-------------------------------|----------------------------------------------------------------------------------------------------|-----------------------------------------------|------------------------------------|-------------------|
| Srand:Kathy Global 🕈 Company: | Cathy Global                                                                                                    |                                               | Mhat if I can't seal the stamp? En | iergency Measures |
| Ô                             | ≟≣ Login data Edit                                                                                                    | ີ ທີ≡Valid store 1↑                           | Apply new                          |                   |
| My information                | - ID: KathyGlobal                                                                                                    | KathyGlobal Store1 O                          |                                    |                   |
| Stamp card Event              | <ul> <li>E-mail: 85621302@qq.com</li> <li>Brand name: Kathy Global</li> <li>Stamp card Event: 0</li> <li>Coupon Marketing: 1</li> </ul> | Expiration date: 2022Y11M23D<br>+Add stamp(s) | to 2024Y11M22D                     |                   |
| کے<br>Coupon Marketing        | Roulette Event: 1     Number of Store(s): 1  Service Instruction Echoss platform guide                                                  | -                                             |                                    |                   |
| Roulette Event                | E Stamping guide<br>E Emergency handling guide                                                                                          | -                                             |                                    |                   |
| st.                           |                                                                                                    |                                               |                                    |                   |

1. You can click "+Add stamp" or "Store information" management to modify whole information related to your store such as store name, store address, add stamp, delete stamp and etc.

#### Register echoss Manager account

| Echoss Stam        | ıp <b>1</b>        | 💄 My Pa                                                                                                    | ge 🛿 Create Stamp card | 🛱 Company Home | B Social Media                             |               |
|--------------------|--------------------|----------------------------------------------------------------------------------------------------|------------------------|----------------|--------------------------------------------|---------------|
| Srand:Kathy Global | A Company:Kathy    | Edit store Store Name: KathyGlobal Store1 Store Address: Beijing                                                           | 2                      | Edit           | I can't seal the stamp? Emerg<br>Apply new | ency Measures |
| Му                 | 山 ,<br>information | Register store manager<br>echoss Manager ID(Only English and numbers can be entered,                                       | up to 50 digits)       |                |                                            |               |
| Star               | np card Event      | Email Register stamp(s) Echoss stamp is registered in the store. (One stamp is registered only in one store, and it is not | KathyGlobal Store1 0   | Delete all     | nformation management                      |               |
| Cout               | x oon Marketing    | duplicated in multiple stores.) Enter either serial number or barcode number Add                                           |                        |                |                                            |               |
| Ro                 | wilette Event      | A 15 00005                                                                                                    |                        | _              |                                            |               |
|                    | \$                 |                                                                                                    |                        | _              |                                            |               |

- 1. Please set your manager ID and email here (1), and click edit button to confirm (2).
- 2. Your echoss manager mobile web page will be generated on left-bottom of your main page (next page)

### Log-in echoss Manager Account

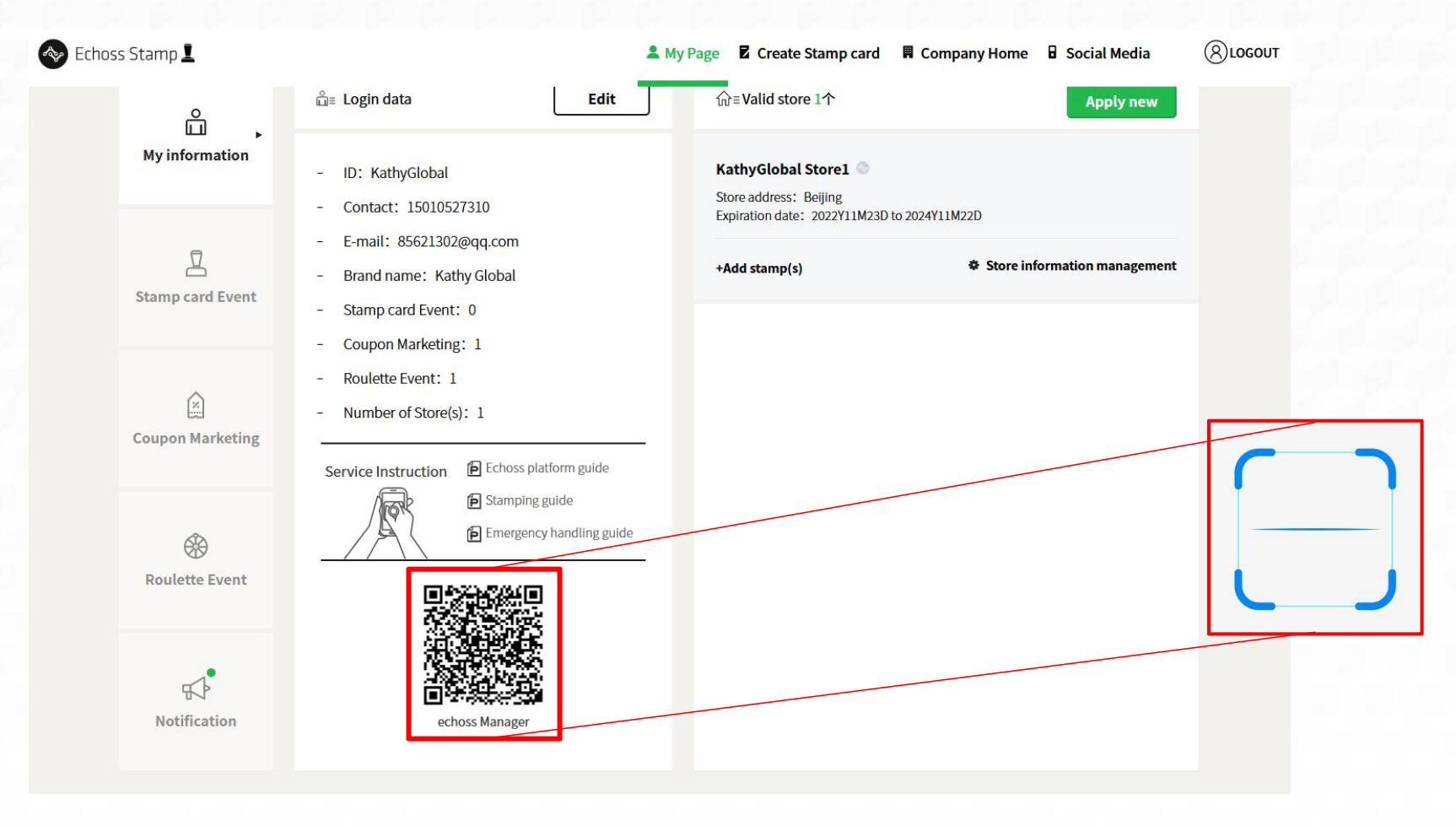

1. Scan echoss Manager QR to access echoss manager mobile page.

### Log-in echoss Manager Account: Log-in by Stamping

4

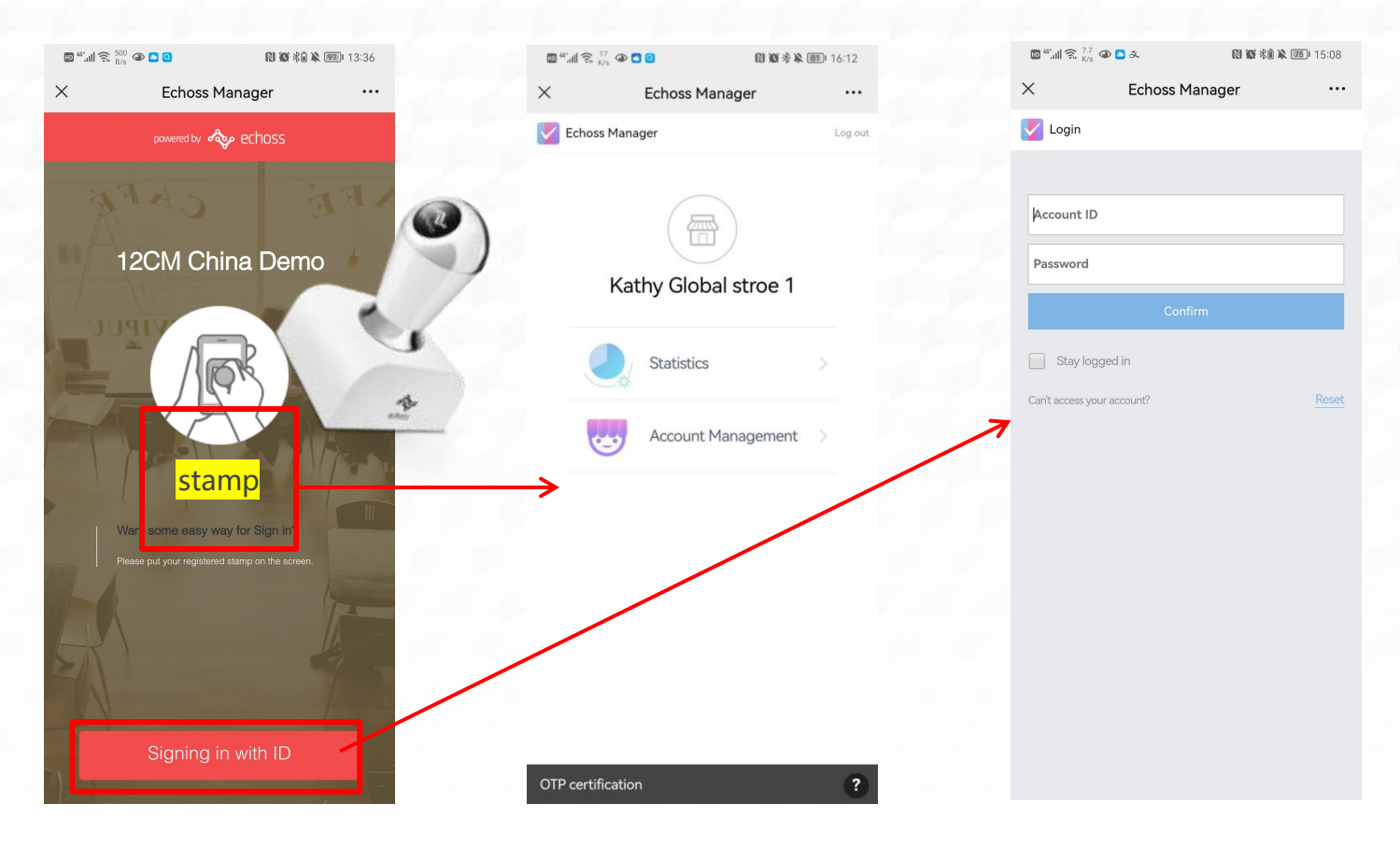

After you scan and access the echoss Manager, you can log in by stamping on the screen simply (red box)
 If you have no stamp around you and want to log in with the account password, you need to activate the account password for the first time.

### Set-up echoss Manager Account – Log in by ID/PW

| 🖾 <sup>44</sup> :山 完 500 👁 🗅 3 🚯 🕅 🕅 13:36      | 2 <sup>14</sup> .曲 完 <sup>7,7</sup> ④ ▲ 太 🕅 飯 凉意 以 15:08 |                                                                                                    | 272 (11) (272 (272 (272 (272 (272 (272 (272 (27                                                    |
|-------------------------------------------------|----------------------------------------------------------|----------------------------------------------------------------------------------------------------|----------------------------------------------------------------------------------------------------|
| × Echoss Manager ····                           | × Echoss Manager ····                                    | × Echoss Manager ····                                                                                                    | × Echoss Manager ····                                                                              |
| powered by 🐟 echoss                             | V Login                                                  | Reset your Password                                                                                                    | Reset your Password                                                                                |
| NFE CAPE                                        | Account ID                                               | Enter your ID                                                                                                    | KathyGlobalStore1                                                                                  |
| 12CM China Demo                                 | Password                                                 | Cancel Confirm                                                                                                    | Cancel Confirm                                                                                     |
| AND AND AND AND AND AND AND AND AND AND         | Confirm Stay logged in                                   | Enter your ID.<br>If you e-mail is not registered , please register your e-mail through<br>the main administrator<br>The main administrator have to login with registered email, when<br>signing up services. | En There was sent by Certified mail.<br>By Please check your email, and set up the<br>Th password. |
|                                                 | Can't access your account?                               |                                                                                                    | Confirm                                                                                            |
| Stamp<br>Want some easy way for Sign In?        |                                                          |                                                                                                    |                                                                                                    |
| Please put your registered stamp on the screen. |                                                          |                                                                                                    |                                                                                                    |
| A                                               |                                                          |                                                                                                    |                                                                                                    |
| Admin log-in                                    |                                                          |                                                                                                    |                                                                                                    |
| Signing in with ID                              |                                                          |                                                                                                    |                                                                                                    |

4. After creating an account, you can scan the QR code of echoss manager to enter the administrator login page. You can log in by stamping on the screen simply (red box) or account password. If you want to log in with the account password for the first time, you need to activate the account password as below.

1) Click the account password login button (red box 1) to enter the login home page

2) Click Reset (red box 2) to enter the password setting page

3) Enter the email address entered when setting up the store account (when operating on the PC side), and click the button Confirm, and a prompt page will pop up.

### Set-up echoss Manager Account – Log in by ID/PW

| support<br>发情 guina jiang<br>发作人<br>改作人<br>时间: 2022年12月14日 (周三) 1607 《①<br>大小: 4 K8                                     | ▲ V<br>2022-12-14 16:07 陸島信息 | ت شيار کې 55.6 کې کې او کې د کې کې کې کې کې کې کې کې کې کې کې کې کې | ₪ ໝ ∦≋ ¥                    | ه)، 16:25<br>۰۰۰ | <b>() () () ()</b> (17:14 | ्रे क छ ≯<br>Echoss Manager<br>°assword                     | ॼ <sup>∞</sup> .॥। ॡ, <sup>1</sup> .<br>×<br>✓ |
|----------------------------------------------------------------------------------------------------|------------------------------|---------------------------------------------------------------------|-----------------------------|------------------|---------------------------|-------------------------------------------------------------|------------------------------------------------|
| le choss                                                                                                    |                              | Enter the password                                                  | ł                           |                  |                           |                                                             | • • • •                                        |
|                                                                                                    |                              | Re-enter the passw                                                  | vord                        |                  |                           |                                                             | ••••                                           |
| This is an authentication email of echoss<br>Manager service.<br>Please click the button below to create a<br>password. |                              |                                                                     |                             |                  | reset.<br>age.            | Your password has been<br>Go back to the login p<br>Confirm |                                                |
| Create password                                                                                                    |                              |                                                                     |                             |                  |                           |                                                             |                                                |
| failed to create a password<br>Replies sent to this email cannot be answerd                                             |                              |                                                                     |                             |                  | l                         |                                                             |                                                |
| name<br>Re alta de japande<br>Carter                                                                                    |                              |                                                                     |                             |                  |                           |                                                             |                                                |
| Set up a p/w through PC Email<br>account                                                                                |                              | Se<br>N                                                             | et-up P/W or<br>Mobile page | 1                |                           | Success                                                     |                                                |

5. Log in to the email and click the button to create a password setting, and the password can be set. You can log-in your echoss Manager mobile page by ID/PW too.

### "Collect Stamp" method on Stamping Failure - Customer phone

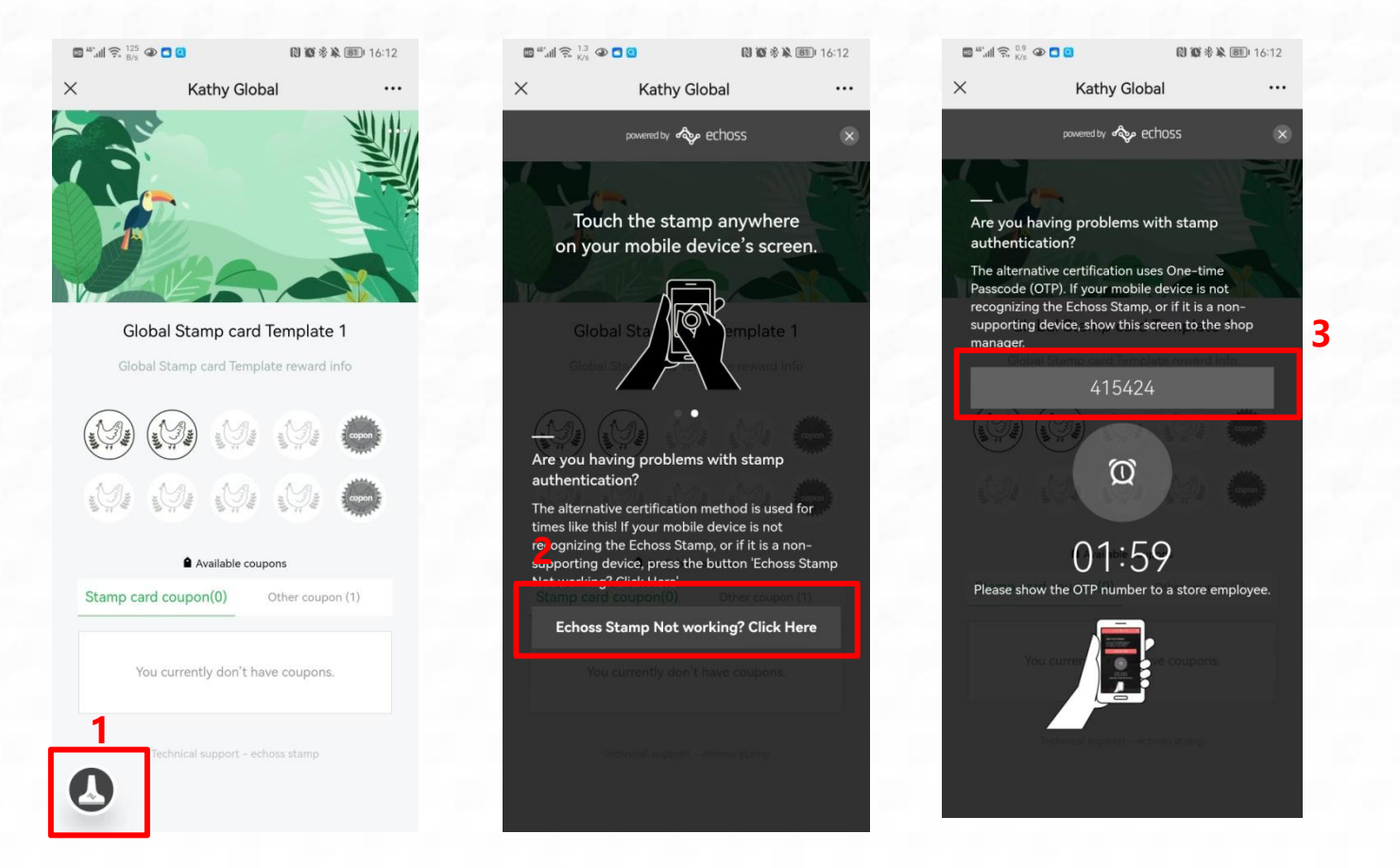

1. When the customer stamp card page cannot be stamped, click the small stamp button (red box 1) in the lower left corner.

2. A 6-digit OTP verification code (red box 3) appears on the customer's mobile phone.

3. Provide the obtained 6-digit number to the store manager, and the store manager enters the verification code on echoss manager mobile page to collect stamps.

### "Collect Stamp" method on Stamping Failure – Store Manager phone

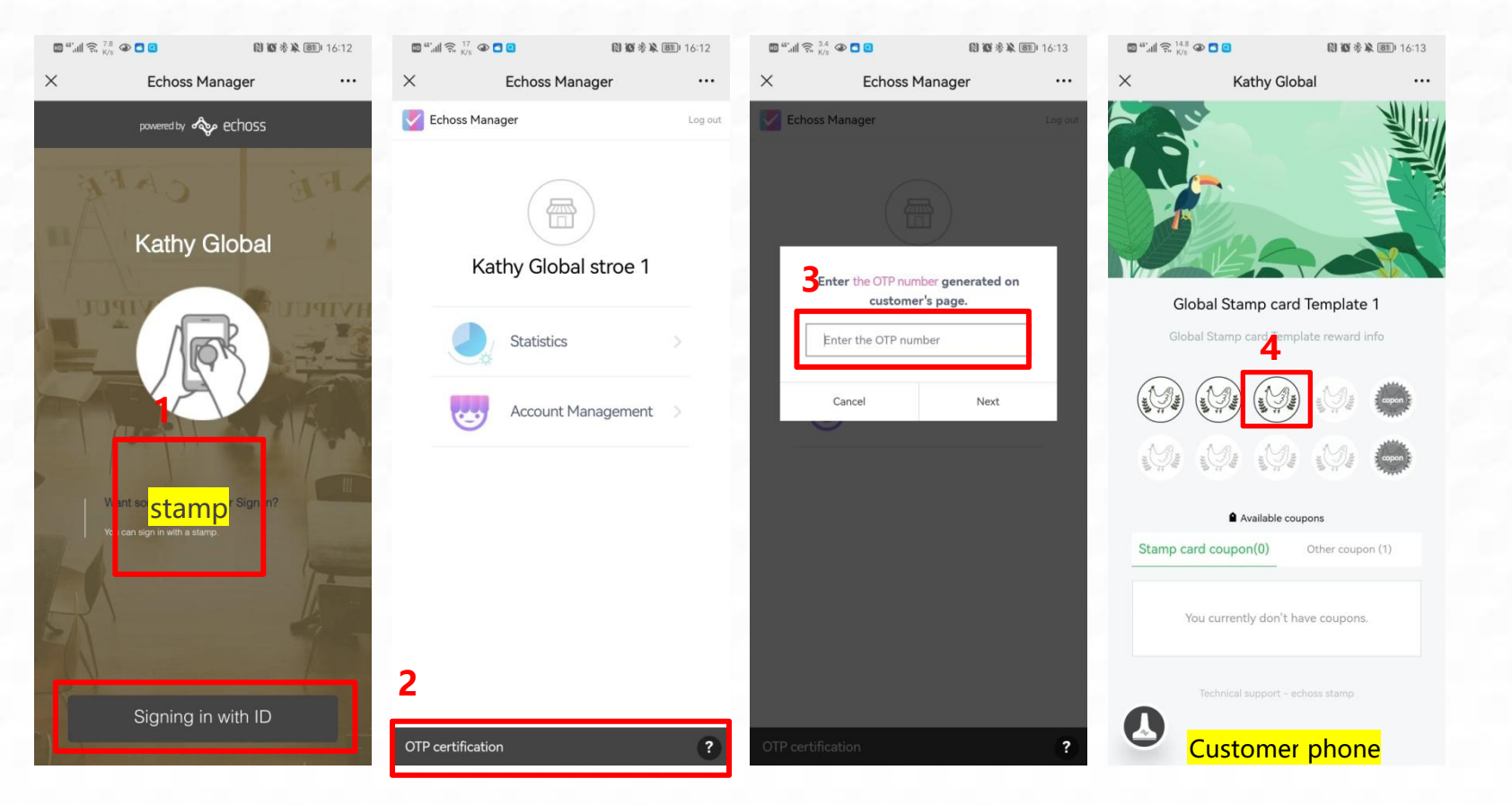

- 1. After logging in echoss Manager mobile by stamping (red box 1), or click the button below to log in with the account password.
- 2. Click the OPT certification for emergency handling (red box 2)

3. After entering the 6-digit verification code (red box 3) that comes out by clicking the small stamp button in the lower left corner of the customer's mobile phone, click Next and enter the number of stamps to be collected.

4. Successfully collect stamps

### "Cancel Stamp" method on Stamping Failure – Store Manager phone

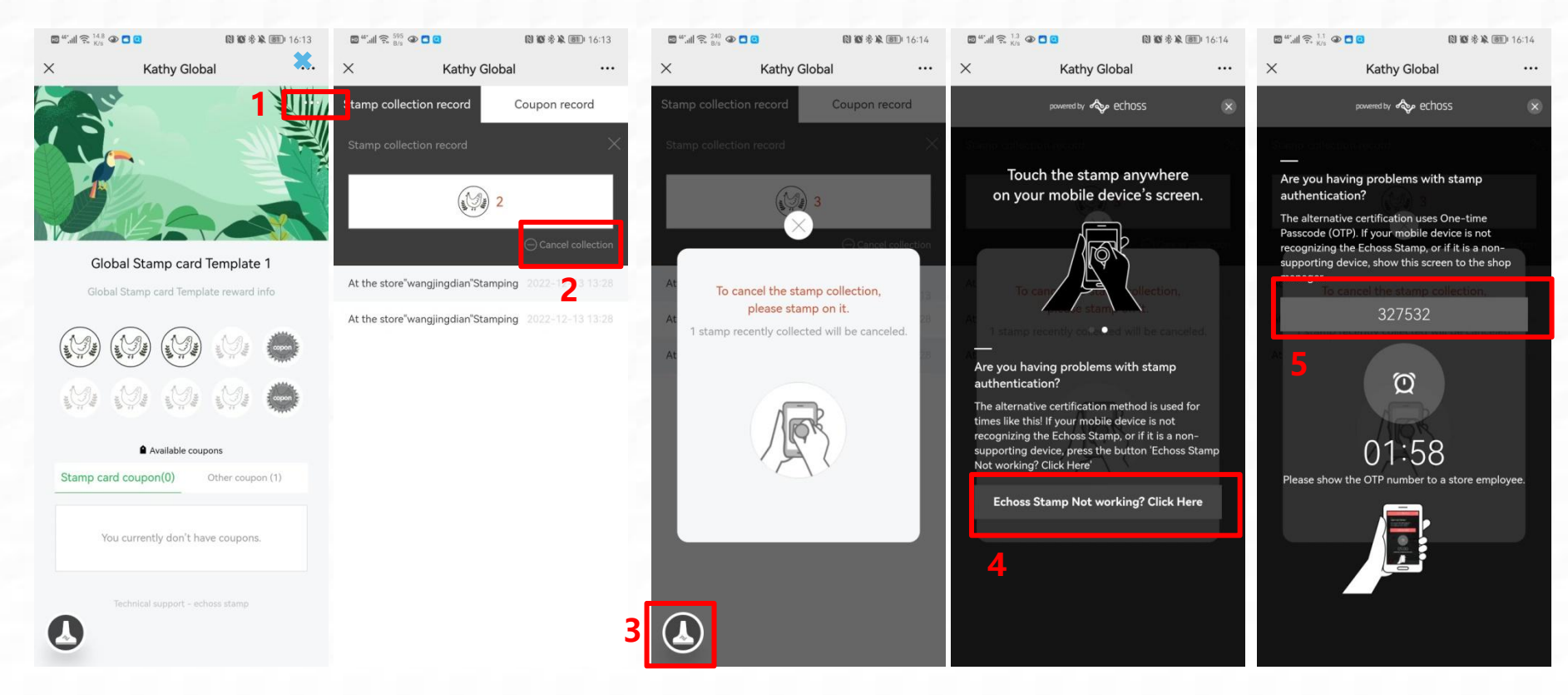

1. Click on the three dots (red box 1) in the upper right corner of the stamp card page.

2. On the newly opened page, find the "cancel collection" (red box 2) and click it.

3. After opening the pop-up layer, you can cancel the stamp by stamping on the screen directly. If the stamp cannot be stamped, click the icon in the lower left corner (red box 3)

4. Click the button (red box 4) to get a 6-digit OTP verification code.

5. Provide the obtained 6-digit number to the store manager, and the store manager can enter the verification code on his/her echoss Manager mobile page to cancel stamp.

### "Cancel Stamp" method on Stamping Failure – Store Manager phone

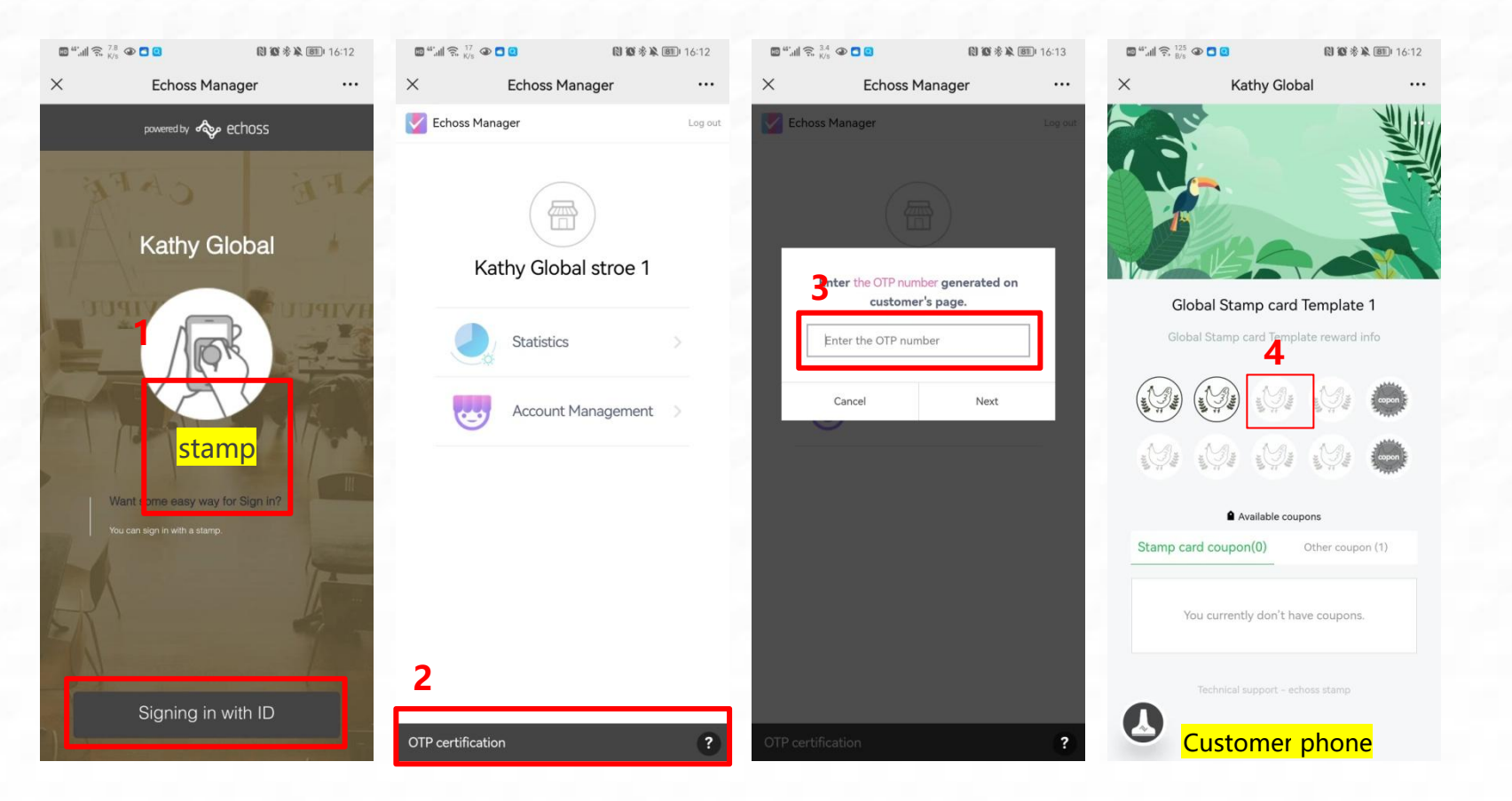

After logging in echoss Manager mobile by stamping (red box 1), or click the button below to log in with the account password.
 Click the OPT certification for emergency handling (red box 2)

3. After entering the 6-digit verification code (red box 3) that comes out by clicking the small stamp button in the lower left corner of the customer's mobile phone, click Next and enter the number of stamps to be canceled.

4. Successfully stamp disappeared.

6

### "Coupon redemption" method on Stamping Failure – Customer phone

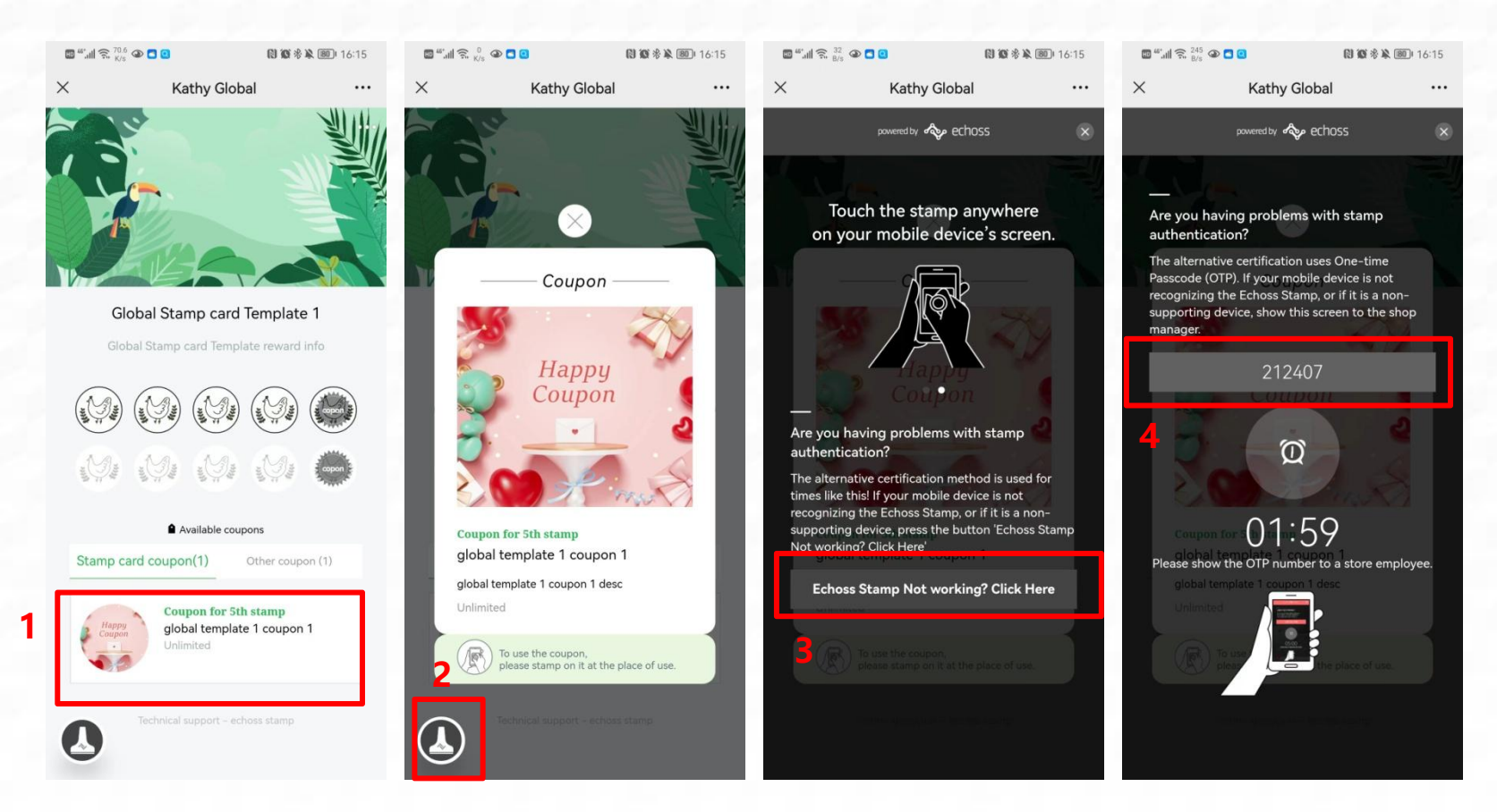

- 1. Click the coupon (red box 1) on the stamp card page.
- 2. On the pop-up page, click the icon of the small seal in the lower left corner (red box 2).
- 3. Click the button to get a 6-digit OTP verification code.

4. Provide the obtained 6-digit number to the store manager, and the store manager enters the verification code on his echoss manager page to complete the coupon redemption.

#### "Coupon redemption" method on Stamping Failure – Store Manager phone

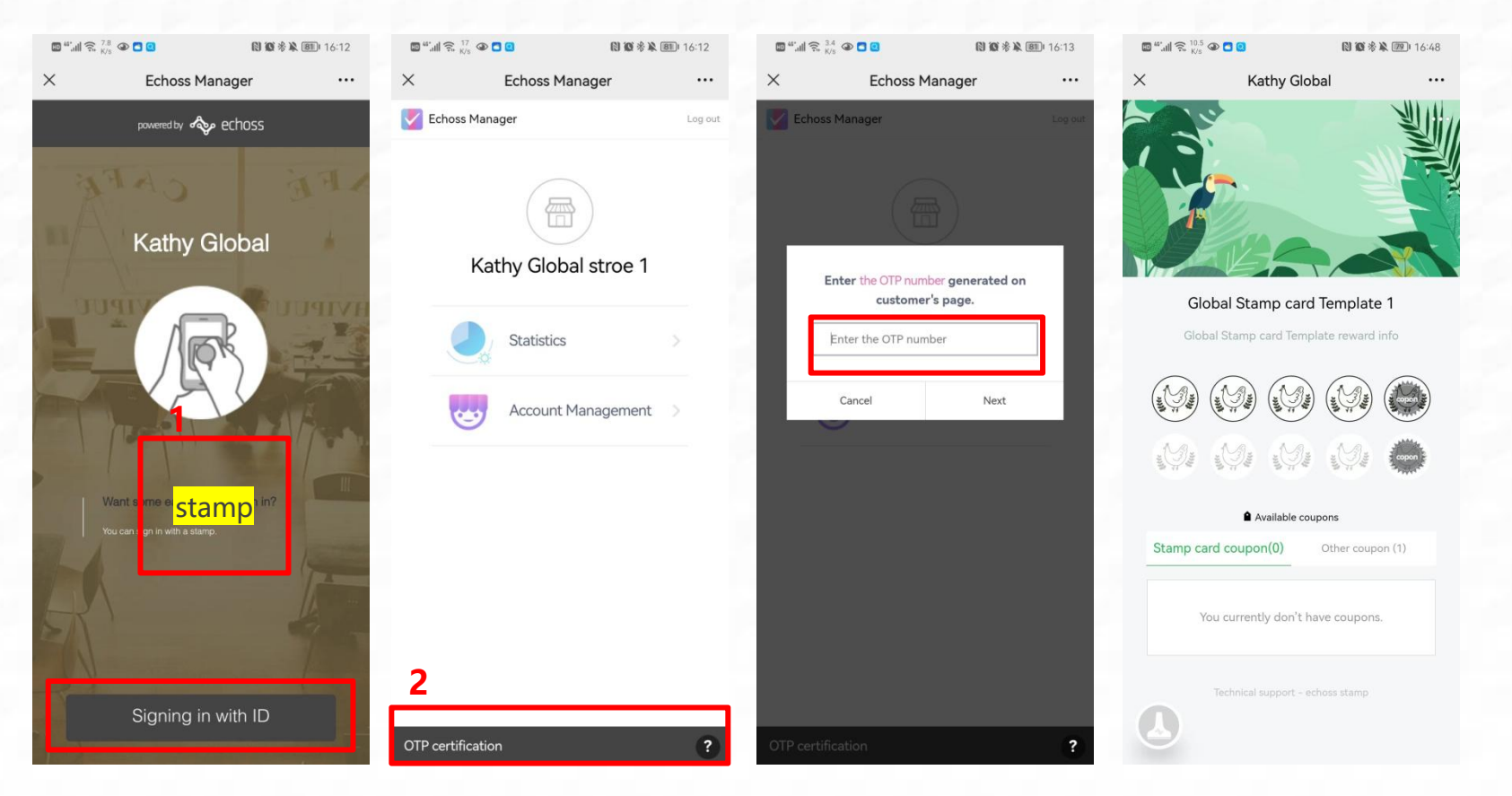

- 1. After logging in echoss Manager mobile by stamping (red box 1), or click the button below to log in with the account password.
- 2. Click the OPT certification for emergency handling (red box 2)

3. After entering the 6-digit verification code (red box 3) that comes out by clicking the small stamp button in the lower left corner of the customer's mobile phone, click Next to redeem the coupon.

4. The Coupon successfully redeemed and disappeared.

### Checking Store Stamping Data

8

| 15:52:59 🛛 🖨 🙆    | ₩ <sup>46</sup> <sup>26</sup> 1X | 16% 💿   | 15:53:05  | <b>9</b> (4) | ▼ <sup>45</sup> | <sup>26</sup> ₄ 16% <b>ම</b> | 15:54:26 😝    | <b>%</b>         | * 46     | <sup>26</sup> ₩ 16% |
|-------------------|----------------------------------|---------|-----------|--------------|-----------------|------------------------------|---------------|------------------|----------|---------------------|
| × Echos           | s Manager                        | •••     | ×         | Echos        | s Manager       |                              | ×             | Echoss N         | lanager  |                     |
| Echoss Manager    |                                  | Log out | Echos     | ss Manager   |                 | Log out                      | Statistics    |                  |          |                     |
| (                 |                                  |         |           |              |                 |                              | HOME          | STAMP            | CUSTOMER | COUPON              |
|                   |                                  |         |           |              |                 |                              |               |                  |          |                     |
| tes               | t store                          |         |           | tes          | st store        |                              | CHECK OUT THE | DAILY STATISTICS |          |                     |
|                   |                                  | - 1     |           |              |                 |                              | OF THE ECHOSS | SERVICE.         |          | TODAY               |
| Statist           | ics                              | >       |           | Select       | t the function  |                              | STAMPS        |                  |          |                     |
| Accor             | int Management                   |         |           | 2 to see     | the statistics. |                              | 1 -           |                  |          | 0                   |
|                   | int management                   |         |           | Stam         | p Roulette >    |                              | 0             |                  |          |                     |
|                   |                                  |         |           | Star         | mp Card >       |                              | CUSTOMERS     |                  |          | 0                   |
|                   |                                  |         |           |              | Cancel          | _                            |               |                  |          | 0                   |
|                   |                                  |         |           |              |                 |                              | COUPONS       |                  | (        | )/()                |
|                   |                                  |         |           |              |                 |                              |               |                  |          | 2/0                 |
|                   |                                  |         |           |              |                 |                              |               |                  |          |                     |
|                   |                                  |         |           |              |                 |                              |               |                  |          |                     |
| OTP certification |                                  | ?       | OTP certi | fication     |                 | ?                            |               |                  |          |                     |

1. You can click Statistics (red box 1) and check event data statistics of your store.